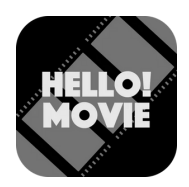

## HELLO! MOVIEアプリ 音声ガイドのご利用方法

HELLO! MOVIEは無料で映画のバリアフリー上映をお楽しみいただけます。

Wi-fi環境でのインストールを推奨しております。インストールはこちらから→

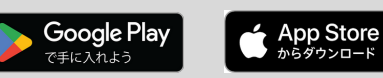

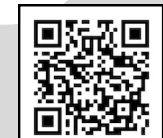

🕷 HELLO! MOVIE 💩

音声ガイド

字幕ガイド

対応予定作品

動作確認

ガイド言語:日本語

ウンロ-

## 1.インストール

Google Play StoreかApp Storeで【ハロームービー】と検索していただくか、 右上にあるQRコードをお手持ちのスマホで読み取っていただき、 アプリのインストール画面からインストールを行ってください。

## 2.動作確認

アプリを起動し、アプリ画面の下部にあります【動作確認】を行ってください。 【動作確認】は手順が表示されますので、そちらにしたがって進めてください。 ※動作確認の際は、PCまたはインストールしたスマホとは別の端末と、 有線または無線のイヤホンが必要です。

3.ガイドデータのダウンロード 動作確認が完了しましたら、 アプリ画面にあります【音声ガイド】をタップして、 ご覧になりたい映画作品を選択してください。

【音声ガイドデータのダウンロード】と画面に表示されますので、 【OK】をタップしていただくと自動でダウンロードが始まります。 ダウンロード後、【この画面でロック】と表示されます。 ロックをすると、次にアプリを起動した際、 自動で該当作品の待機画面を表示します。 待機画面が表示されると【待機音声】がイヤホンから流れます。 【待機音声】が流れている画面のまま映画の開始をお待ちください。 映画が始まると自動で音声ガイドがスタートします。

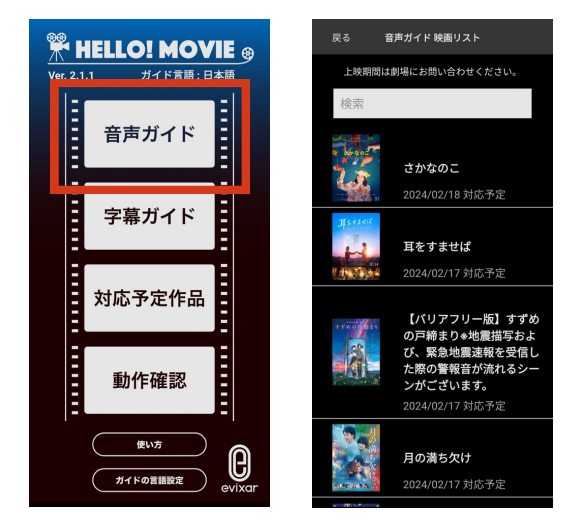

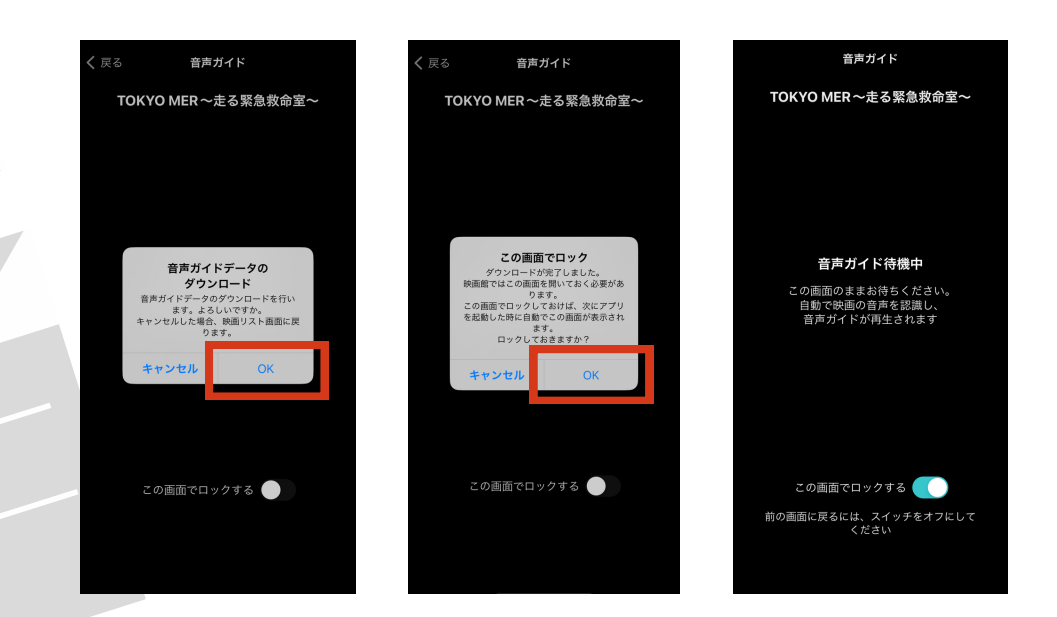